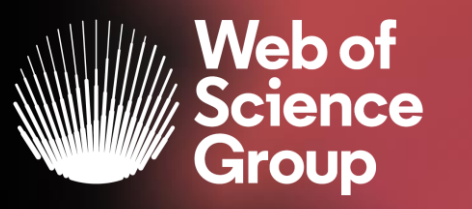

# Formación online sobre la Web of Science

#### Módulo B dirigido a los investigadores

Curso B1 – Buscar y analizar la producción científica de un autor en la Web of Science

11 de diciembre de 2019 Formadora: Anne Delgado

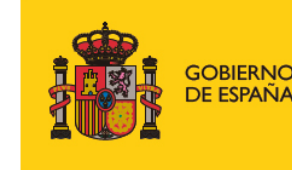

MINISTERIO DE CIENCIA, INNOVACIÓN Y UNIVERSIDADES

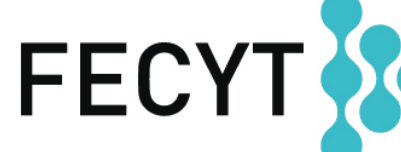

FUNDACIÓN ESPAÑOLA PARA LA CIENCIA Y LA TECNOLOGÍA

- Buscar la producción científica de un autor
  - > Búsqueda básica por nombre
  - > Búsqueda básica por identificador
  - > NUEVA "Búsqueda de autores (BETA)"
- Exportar mi lista de publicaciones
- Solicitar la corrección de una publicación indexada
- Crear un informe de citas & una alerta de cita

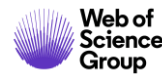

- Buscar la producción científica de un autor
  - » Búsqueda básica por nombre
  - > Búsqueda básica por identificador
  - > NUEVA "Búsqueda de autores (BETA)"
- Exportar mi lista de publicaciones
- Solicitar la corrección de una publicación indexada
- Crear un informe de citas & una alerta de cita

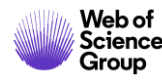

# Búsqueda básica por nombre de autor

|                   |                                                                        | Seleccionar una base de datos                                                                                                    | •                                                | P Claim your publications<br>Track your citations                                                                   |
|-------------------|------------------------------------------------------------------------|----------------------------------------------------------------------------------------------------|--------------------------------------------------|----------------------------------------------------------------------------------------------------|
| Ejemplo 1         | – Búsqueda básica<br>ombre de autor                                    | Búsqueda básica Nota - Hasta 2006, sólo se indexak                                                                                                    | oan los apellidos con la inic                    | iales de los nombres                                                                                                |
| por inc           |                                                                        | Nieto J*                                                                                                    | Autor                                            | Buscar Sugerencias de búsqueda                                                                                      |
|                   |                                                                        | Seleccionar del índice                                                                                                    | Tema                                             | Autor<br>Busca en estos campos: Autores o                                                                           |
|                   | <b>Resultados: 2.907</b><br>(de Colección principal de Web of Science) | Ordenar por: Fecha ↓ Veces citado uso Relevancia Más ↓                                                                                                    |                                                  | Autoría conjunta. En Autores, ingrese<br>primero el apellido seguido de un<br>espacio y de las iniciales del autor. |
|                   | Ver registros de autor por:<br>nieto j*                                | Seleccionar página Exportar Agregar a la lista de registros marcad                                                                                                    | dos                                              | <i>Ejemplo:</i><br>johnson m*<br>Más información                                                                    |
|                   | Buscó: AUTOR: (Nieto J*)Más                                            | 1. A fixed-point theorem for monotone nearly asymptotically nonexpans<br>Por: Aggarwal, Sajan; Uddin, Izher; <mark>Nieto, Juan</mark> J.<br>JOURNAL OF FIXED POINT THEOREM THE ATIONS Volumen: 21 Nú        | ive mappings<br>mero: 4 Número de artículo: UNSP |                                                                                                    |
|                   | Refinar resultados                                                     | 91 Fecha de publicación: DEC 2019<br>Ver abstract ▼                                                                                                    | No es la m                                       | ejor forma de buscar                                                                                                |
|                   | Buscar en resultados de Q                                              | 2. The design of a hold-off device to improve the lateral comfort of rail very Por: Vinolas, Jordi; Alonso, Asia ; Nieto, Javier; et a VEHICLE SYSTEM DYNAMICS voluments of white ro: 11 Páginas: 1666-1684 | Fecha de publicación: NOV 2 2019                 | aciones de un autor                                                                                                 |
|                   | Filtrar resultados por:                                                | Texto completo de la editorial Ver abstract 💌                                                                                                    |                                                  |                                                                                                    |
| Web of<br>Science | □ a Acceso Abierto (636)                                               | 3. Aspects of (4+4)-Kaluza-Klein type theory<br>Por: Nieto, J. A.; Nadriz Aguilar, J. E.                                                                                                    | Fecha de publicación: NOV 2019                   | 4                                                                                                    |

- Buscar y analizar la producción científica de un autor
  - » Búsqueda básica por nombre
  - » Búsqueda básica por identificador
  - > NUEVA "Búsqueda de autores (BETA)"
- Exportar mi lista de publicaciones
- Solicitar la corrección de una publicación indexada
- Crear un informe de citas & una alerta de cita

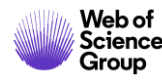

# ¿Qué es la desambiguación del autor?

La ambigüedad del nombre es un problema frecuente en la comunidad académica:

- Diferentes investigadores publican bajo el mismo nombre
- Los investigadores individuales publican bajo varios nombres
- Los idiomas y las convenciones de nomenclatura cultural presentan desafíos adicionales.

La desambiguación del autor es un proceso que tiene como objetivo encontrar todas las publicaciones que pertenecen a un autor determinado y distinguirlas de las publicaciones de otros autores que comparten el mismo nombre.

> HECHO: Apenas una centena de apellidos puede representar más del 85% de los 1.300 millones de ciudadanos de la Republica China. Los tres primeros, Wang, Li y Zhang, cubren más del 20% de la población.

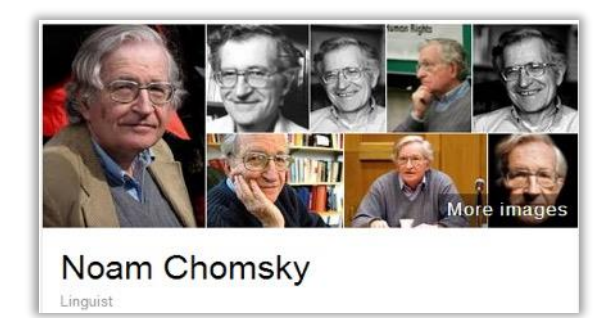

Also published as:

- Avram Noam Chomsky
- N. Chomsky
- نعوم تشومسکي •
- נועם חומסקי

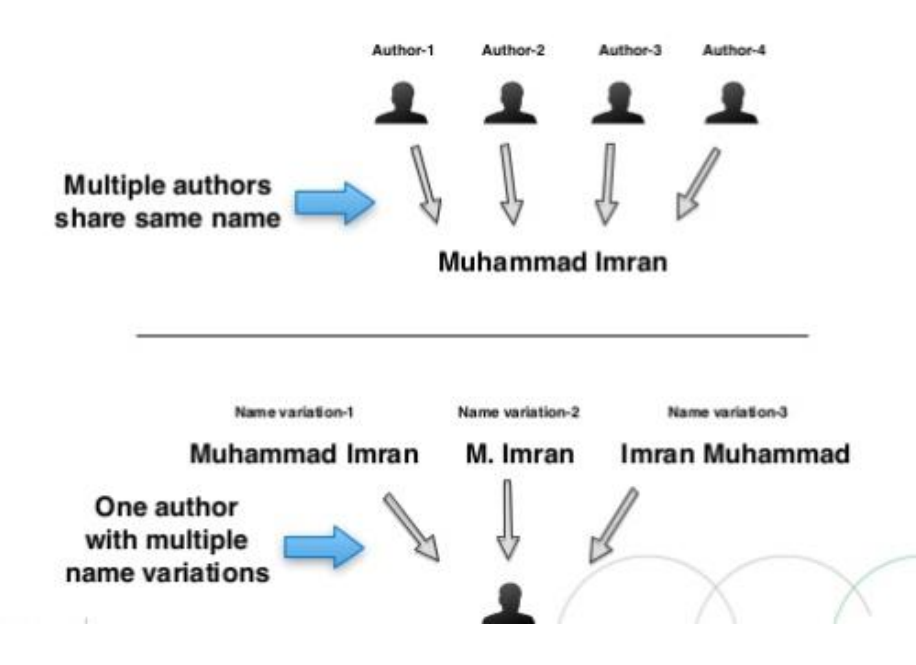

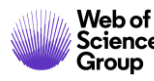

# Pioneros en el camino

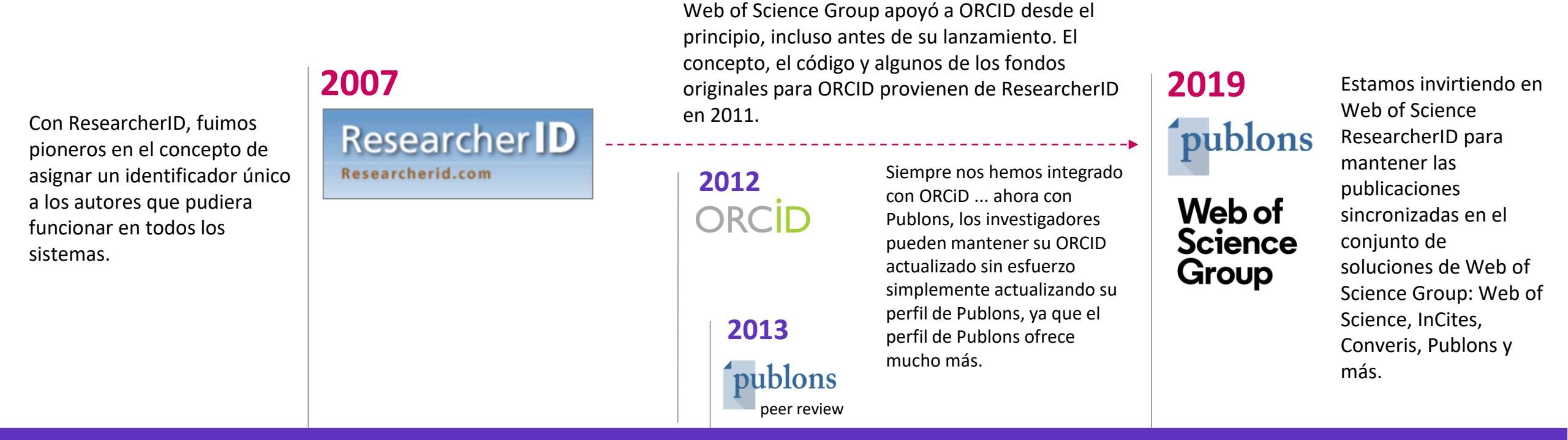

AHORA hemos introducido verdaderos "registros de autores" en la *Web of Science*, y *Web of Science ResearcherID* es el único identificador que garantizar el descubrimiento directo de este autor en cualquier momento.

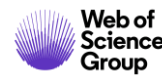

# Búsqueda básica por identificador

| publons BROY                                                       | wse community faq Q                                                                                                    | LOG IN REGISTER                                                                                                    |                                                                          |                                                                                                    |
|--------------------------------------------------------------------|----------------------------------------------------------------------------------------------------|----------------------------------------------------------------------------------------------------|--------------------------------------------------------------------------|----------------------------------------------------------------------------------------------------|
| Home 🕨 Researchers 🕨 Jua                                           | an J. Nieto                                                                                                    |                                                                                                    |                                                                          |                                                                                                    |
| JN                                                                 | Juan J. Nieto<br>Publications Total Times cited H-INDEX                                                                                                    | Web of Science ResearcherID<br>B-1729-2010<br>Ejemplo 2 – Búsqueda                                                                     | básica por identificador                                                 | de autor                                                                                                    |
| <ul> <li>Summary</li> <li>Metrics</li> <li>Rublications</li> </ul> | 304 11,218 55°<br>Research Fields                                                                                                    | 73         Seleccionar una base de datos       Colección principal de Web of Science         Búsqueda básica       Búsqueda de autores | ▼<br>úsqueda avanzada Búsqueda de estructura                             | P Claim your publ<br>Track your citat                                                                                                    |
| Q Peer review                                                      | ANALYSIS APPLIED MATH BIOINFORMATICS AND COMPUTA<br>MATHEMATICAL MODELING MATHEMATICAL SCIENCES<br>Identifiers<br>Web of Science ResearcherID <sup>®</sup> B-1729-2010<br>ORCID 0000-0001-8202-6578 | B-1729-2010                                                                                                    | B Identificadores de autores                                             | Buscar Sugerencias de búsqueda<br>Identificadores de autores<br>Busca en ResearcherID y los<br>identificadores ORCID de Web of                                                              |
|                                                                    |                                                                                                    | Todos los años (1900 - 2019) V<br>MÁS AJUSTES V                                                                                        | Conferencia<br>Tipo de documento<br>DOI<br>Editor<br>Número de concesión | Science. Se buscarán documentos<br>creados por investigadores con ese<br>ResearcherID o identificador ORCID<br>de Web of Science.<br><i>Ejemplos:</i><br>A-1009-2008<br>0000-0003-3768-1316 |
| Web of<br>Science                                                  |                                                                                                    |                                                                                                    |                                                                          | 8                                                                                                    |

# Búsqueda básica por identificador

|                                                                     | Ejemplo 2 – Búsqueda básica por identificador de aut                                                                                                    | tor                                                                        |
|---------------------------------------------------------------------|----------------------------------------------------------------------------------------------------|----------------------------------------------------------------------------|
| Resultados: 303<br>(de Colección principal de Web of Science)       | Ordenar por: <u>Fecha ↓</u> Veces citado Conteo de uso Relevancia Más <del>√</del>                                                                                                    | <ul> <li>▲ 1 de 31 ▶</li> </ul>                                            |
| Buscó: IDENTIFICADORES DE AUTOR<br>ES: (B-1729-2010)Más             | Seleccionar página Exportar Agregar a la lista de registros marcados                                                                                                    | Analizar resultados                                                        |
| 🔔 Crear alerta                                                      |                                                                                                    | tin crear her ne de citas                                                  |
| a mejor forma de buscar<br>publicaciones de un auto                 | 1. Necessary and sufficient conditions for the existence of non-constant solutions generated by impulses of second order BVPs with convex potential                                                                                         | Veces city<br>(en la Colecci porincipal<br>de Web of Science)              |
|                                                                     | Por: Bai, Liang; Dai, Binxiang; Nieto, Juan J.<br>ELECTRONIC JOURNAL OF QUALITATIVE THEORY OF DIFFERENTIAL EQUATIONS Número: 1 Páginas: 1-13<br>Fecha de publicación: 2018                                                                  | Conteo de uso 🛩                                                            |
| Buscar en resultados de Q                                           | ∂ Texto completo gratuito y de la editorial Ver abstract ▼                                                                                                    |                                                                            |
| Filtrar resultados por:                                             | 2. Analytical Solutions for Multi-Time Scale Fractional Stochastic Differential Equations Driven by Fractional Brownian Motion and Their Applications                                                                                       | Veces citado: 5<br>(en la Colección principal<br>de Web of Science)        |
| 🗌 👌 Acceso Abierto (139)                                            | Por: Ding, Xiao-Li; Nieto, Juan J.<br>ENTROPY Volumen: 20 Número: 1 Número de artículo: 63 Fecha de publicación: JAN 2018                                                                                                    | Conteo de uso 🗸                                                            |
| Refinar                                                             | ∂ Texto completo gratuito y de la editorial Ver abstract ▼                                                                                                    |                                                                            |
| Años de publicación                                                 | 3. Approximating Solution of Fabrizio-Caputo Volterra's Model for Population Growth in a Closed System by<br>Homotopy Analysis Method                                                                                                    | <b>Veces citado: 1</b><br>(en la Colección principal<br>de Web of Science) |
| <ul> <li>2017 (23)</li> <li>2016 (12)</li> <li>2015 (20)</li> </ul> | <ul> <li>Por: Bashiri, Taneren; Vaezpour, S. Mansour; Nieto, Juan J.</li> <li>JOURNAL OF FUNCTION SPACES Número de artículo: 3152502 Fecha de publicación: 2018</li> <li>Texto completo gratuito y de la editorial Ver abstract </li> </ul> | Conteo de uso 🗸                                                            |

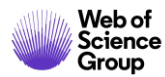

# Analizar la producción científica de un autor

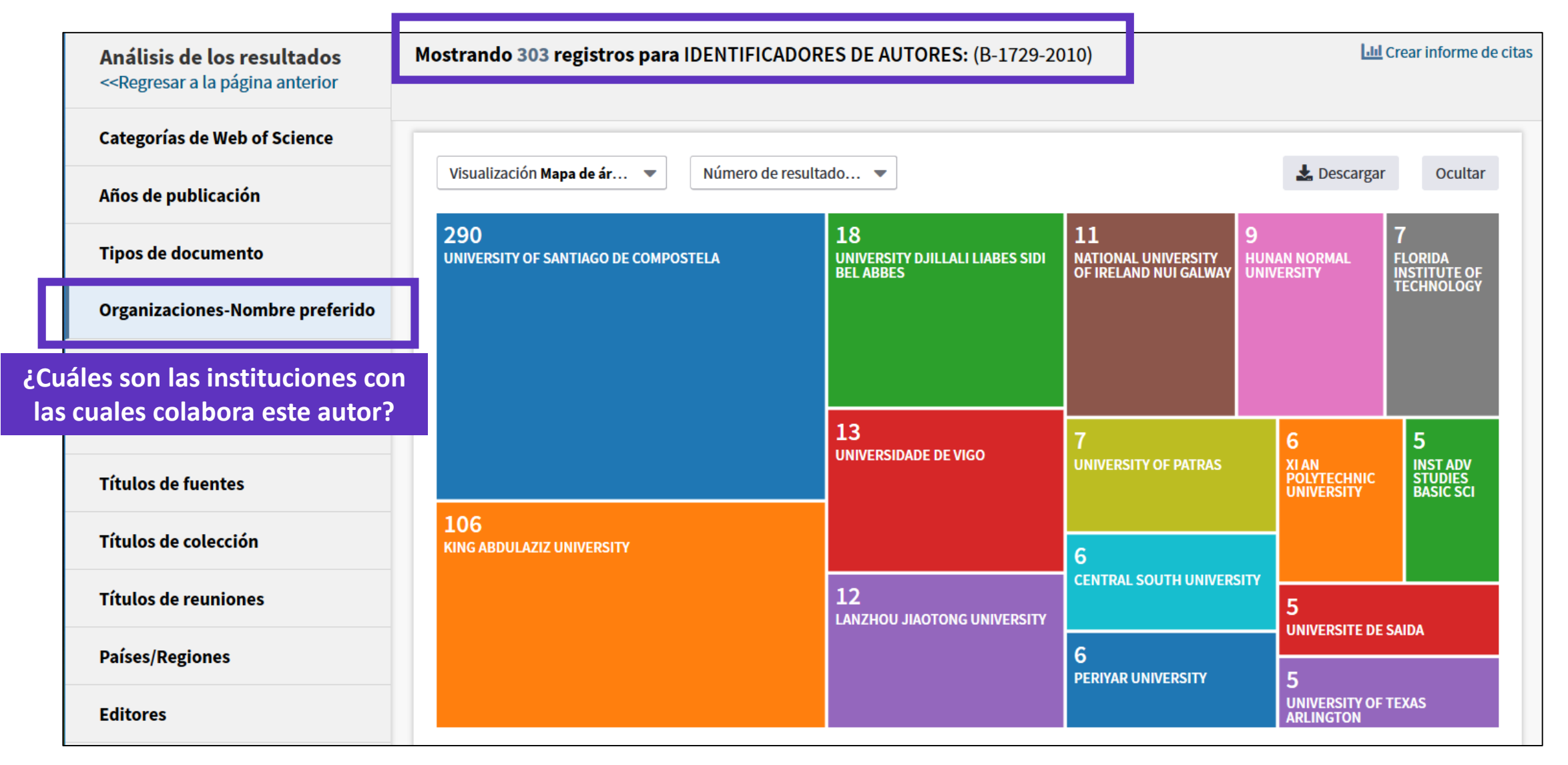

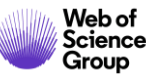

# Analizar la producción científica de un autor

| Análisis de los resultados                                                                                   | Mostrando 303 registros para IDENTIFICA       | DORES DE AUTORES: (B-1729-2010)                       |                                      | Lui                                         | Crear informe de cita                                |
|----------------------------------------------------------------------------------------------------|-----------------------------------------------|-------------------------------------------------------|--------------------------------------|---------------------------------------------|------------------------------------------------------|
| < <regresar a="" anterior<="" la="" página="" th=""><th></th><th></th><th></th><th></th><th></th></regresar> |                                               |                                                       |                                      |                                             |                                                      |
| Categorías de Web of Science                                                                                 |                                               |                                                       |                                      |                                             |                                                      |
| Años de publicación                                                                                          | Visualización Mapa de ar Visualización Mapa   | resultado •                                           |                                      | Lescarga                                    | Ocuitar                                              |
| Tipos de documento                                                                                           | 99<br>EUROPEAN UNION EU                       | 47<br>NATIONAL NATURAL SCIENCE FOUNDATION<br>OF CHINA | 12<br>SPANISH MINISTRY<br>OF ECONOMY | <b>12</b><br>XUNTA DE GALICIA<br>AND FEDER  | 11<br>MINISTRY OF<br>SCIENCE AND                     |
| Organizaciones-Nombre preferido                                                                              |                                               |                                                       | COMPETITIVENESS                      |                                             | SPAIN MICINN                                         |
| Entidades financiadoras                                                                                      |                                               |                                                       |                                      |                                             |                                                      |
| ¿Cuáles son los organismos                                                                                   | 58<br>XUNTA DE GALICIA                        | 23                                                    |                                      |                                             |                                                      |
| que financian la investigación<br>de este autor?                                                             |                                               | MINISTERIO DE ECONOMIA Y<br>COMPETITIVIDAD OF SPAIN   | 6<br>HUNAN PROVINCIAL                | 5<br>MINISTRY OF                            | 5<br>PROGRAM FOR                                     |
| Títulos de colección                                                                                         |                                               |                                                       | EDUCATION<br>DEPARTMENT              | EDUCATION<br>CHINA                          | NEW CENTURY<br>EXCELLENT<br>TALENTS IN<br>UNIVERSITY |
| Títulos de reuniones                                                                                         | 49<br>MINISTRY OF EDUCATION AND SCIENCE SPAIN |                                                       | 6                                    |                                             | NCET                                                 |
| Países/Regiones                                                                                              |                                               | COMPETITIVIDAD SPAIN                                  | LANZHOU JIAOTONG<br>UNIVERSITY       | 4<br>DEANSHIP OF<br>SCIENTIFIC              | 4<br>NATURAL<br>SCIENCE                              |
| Editores                                                                                                    |                                               |                                                       |                                      | RESEARCH DSR<br>KING ABDULAZI<br>UNIVERSITY | FOUNDATION OF<br>JIANGXI<br>PROVINCE                 |

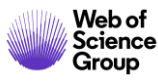

# Analizar la producción científica de un autor

| Ordenar por <b>N</b>                | úmero de r ▼ Mostrar ▼ Número de registros mínimo 1                                       | Actualizar                | 🚯 ¿Cómo :      | se calculan estos totales? |
|-------------------------------------|-------------------------------------------------------------------------------------------|---------------------------|----------------|----------------------------|
| Selecciona los re<br>seleccionados. | gistros que quieras ver o excluir. Selecciona "Ver registros" para ver los registros sele | eccionados o "Excluir reg | istros" para v | er los registros no        |
| Seleccionar                         | Campo: Entidades financiadoras                                                            | Número de registros       | % de 303       | Gráfico de barras          |
|                                     | EUROPEAN UNION EU                                                                         | 99                        | 32.673 %       |                            |
|                                     | XUNTA DE GALICIA                                                                          | 58                        | 19.142 %       | -                          |
|                                     | MINISTRY OF EDUCATION AND SCIENCE SPAIN                                                   | 49                        | 16.172 %       | -                          |
|                                     | NATIONAL NATURAL SCIENCE FOUNDATION OF CHINA                                              | 47                        | 15.512 %       | -                          |
|                                     | MINISTERIO DE ECONOMIA Y COMPETITIVIDAD OF SPAIN                                          | 23                        | 7.591 %        |                            |
|                                     | MINISTERIO DE ECONOMIA Y COMPETITIVIDAD SPAIN                                             | 21                        | <b>6.931</b> % | •                          |
|                                     | SPANISH MINISTRY OF ECONOMY COMPETITIVENESS                                               | 12                        | 3.960 %        | 1                          |
|                                     | XUNTA DE GALICIA AND FEDER                                                                | 12                        | 3.960 %        | 1 (C)                      |

Seleccionar una opción de descarga (archivo de texto delimitado por tabuladores)

Filas de datos mostradas en la tabla

○ Todas las filas de datos (hasta 100.000)

Descargar

Se descarga un archivo "analyze.txt"

- Abrir un hoja de calculo en blanco en Excel
- Seleccionar "Data" en el menú de arriba y "From Text/CSV" para convertir el archivo .txt en .xlsx

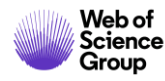

- Buscar y analizar la producción científica de un autor
  - » Búsqueda básica por nombre
  - > Búsqueda básica por identificador
  - > NUEVA "Búsqueda de autores (BETA)"
- Exportar mi lista de publicaciones
- Solicitar la corrección de una publicación indexada
- Crear un informe de citas & una alerta de cita

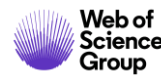

# Evolución en identificadores de autor y perfiles

#### Una experiencia única para identificadores de autor únicos.

Web of Science y Publons tienen un número de identificación único.

Web of Science ResearcherID vincula los datos desambiguados a través de los sistemas en una relación bidireccional.

- Crear un perfil de Publons generará un RID de Web of Science
- Los autores pueden corregir sus publicaciones (de la Colección Principal) en Publons y esos cambios se reflejan automáticamente en la Web of Science.

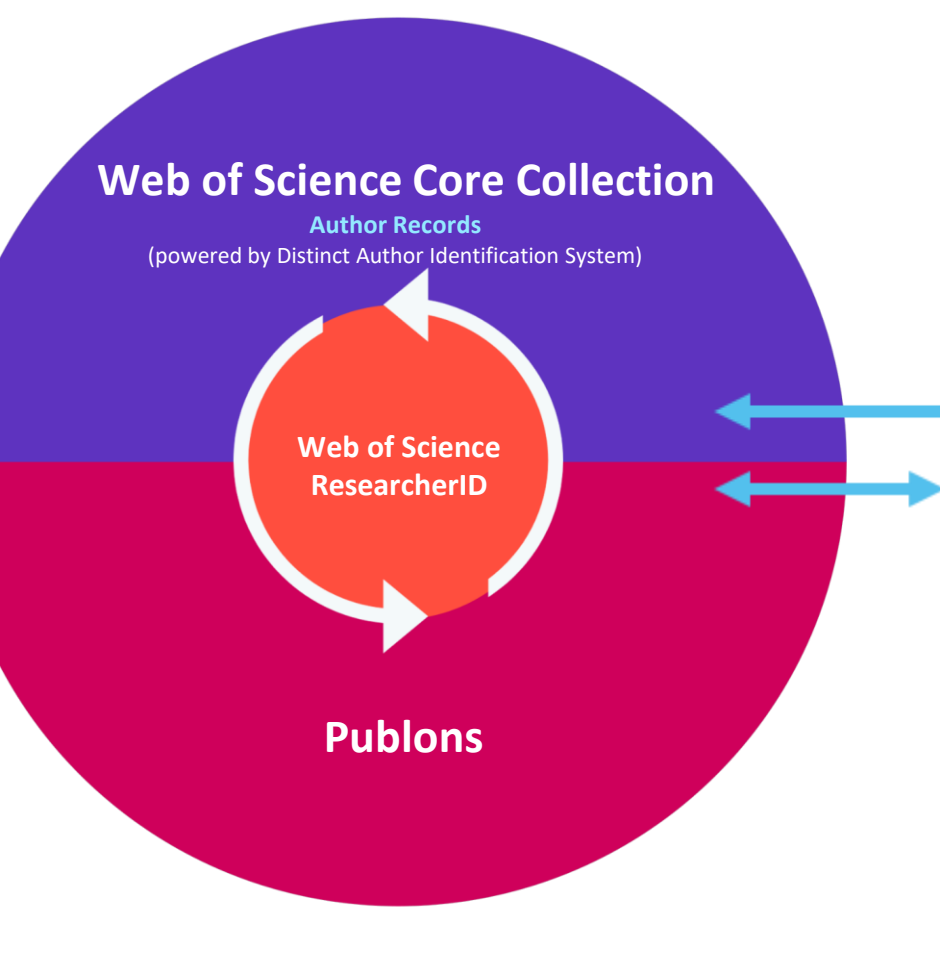

#### Una forma más fácil de administrar perfiles

Actualice su ORCID y las correcciones se sincronizarán automáticamente con Web of Science.

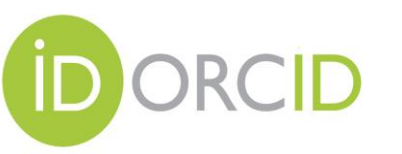

Actualice su perfil de Publons y los cambios se pueden enviar a ORCID - o -

Actualice su ORCID y los cambios se pueden enviar a Publons.

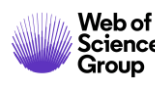

# Todo empieza con una búsqueda de autor simple, rápida e intuitiva

Una nueva búsqueda de autor rápida y eficiente guía a los usuarios con el objetivo de localizar fácilmente al autor que están buscando. Independientemente de cuán común sea su nombre.

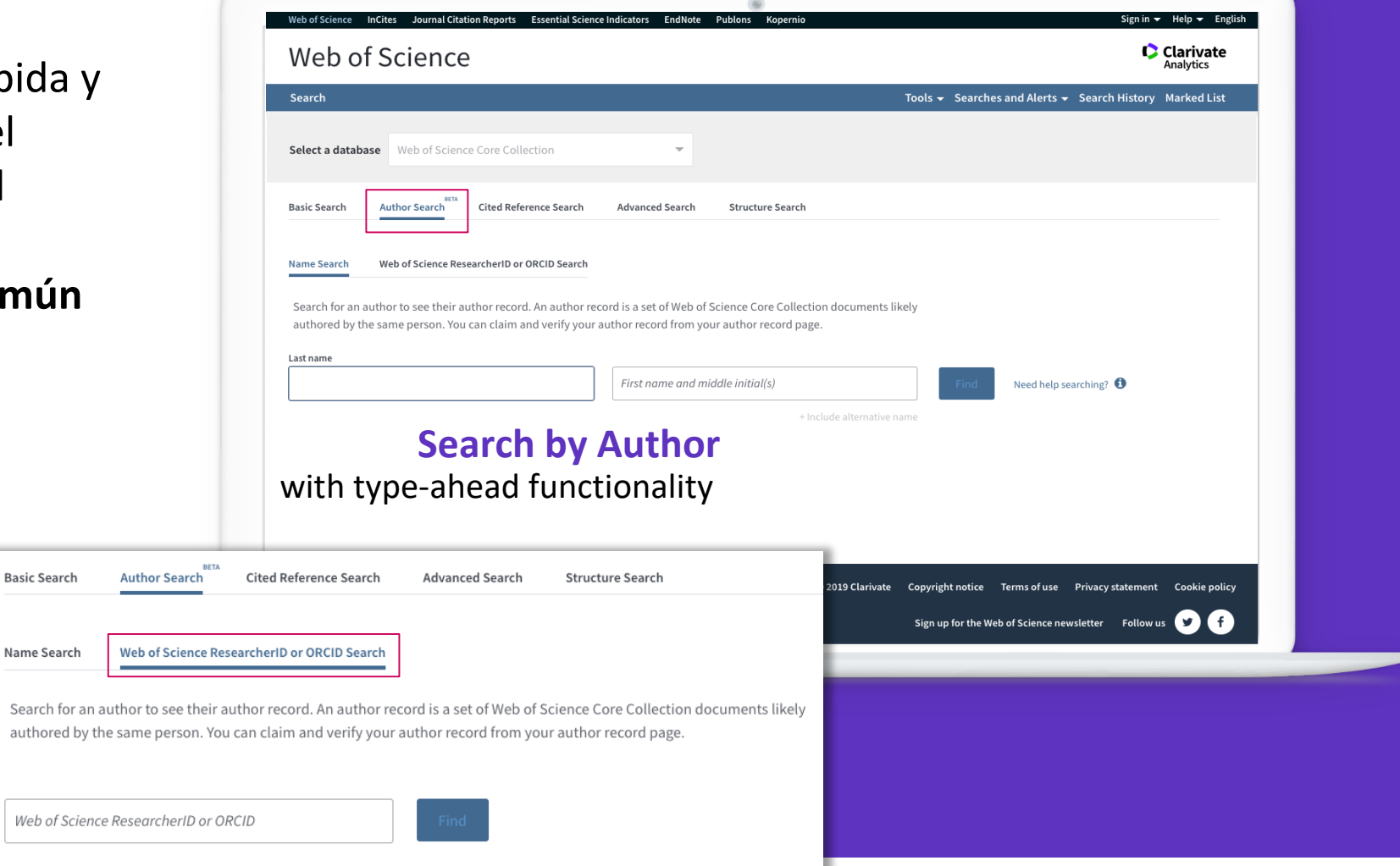

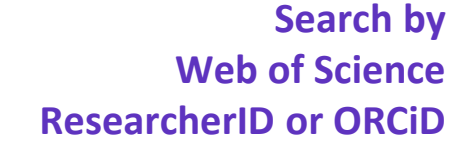

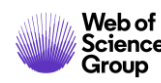

# Su experiencia de búsqueda se ajusta automáticamente según el nivel de ambigüedad del nombre

- Los nombres completamente únicos le llevarán directamente al *Author Record*.
- Los nombres moderadamente ambiguos le llevan a una pantalla de resultados donde puede seleccionar el registro correcto o combinar registros en una vista de autor.
- Los nombres altamente ambiguos guiarán intuitivamente a los usuarios para refinar aún más su búsqueda (como se muestra) antes de ir a la página de resultados.

Nuestro algoritmo de desambiguación utiliza más de 40 indicadores para agrupar publicaciones probablemente creadas por la misma persona en un Author Record.

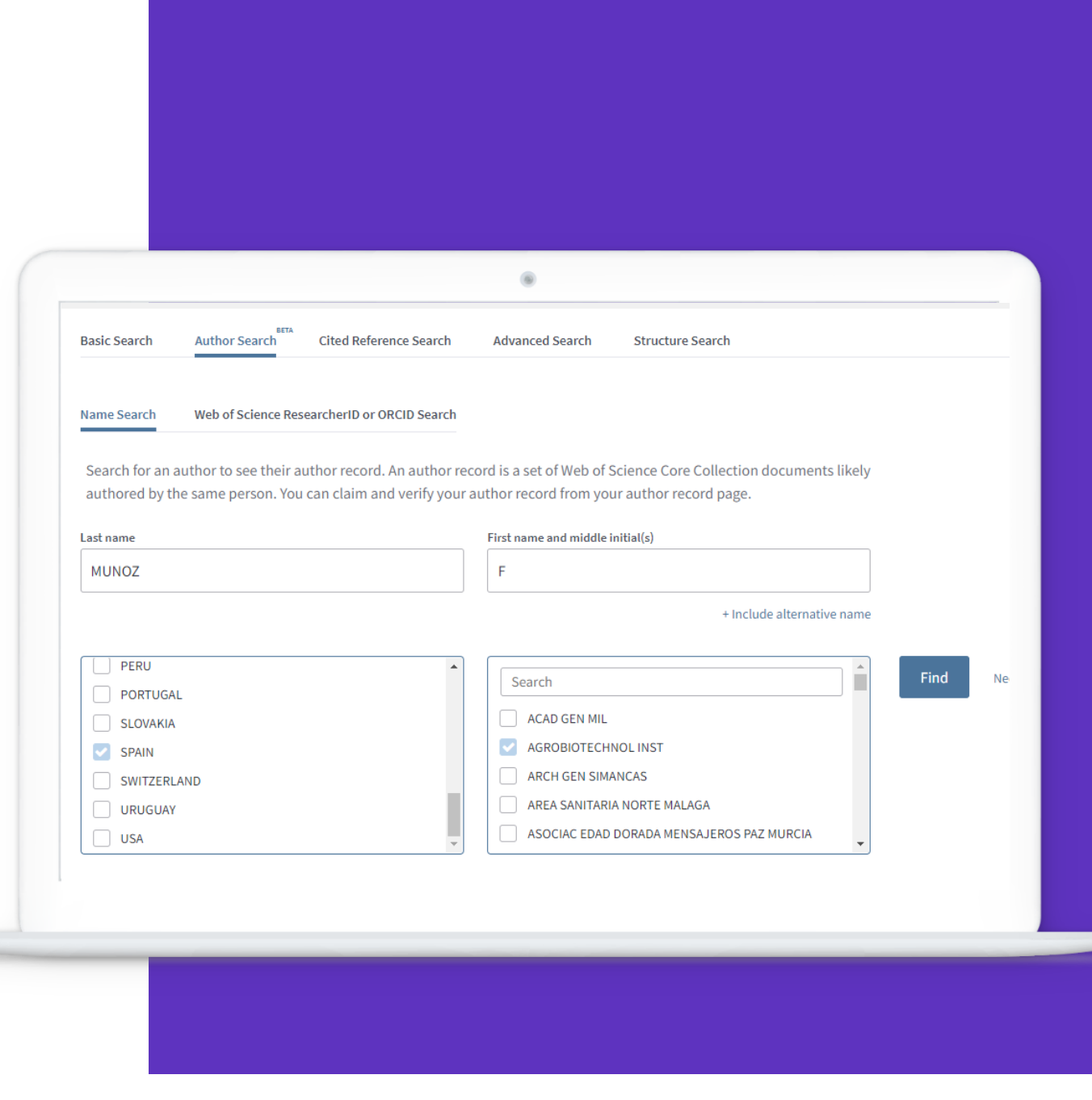

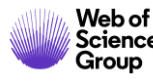

## Los mismos autores. Nueva vista NEW Author Record (BETA)

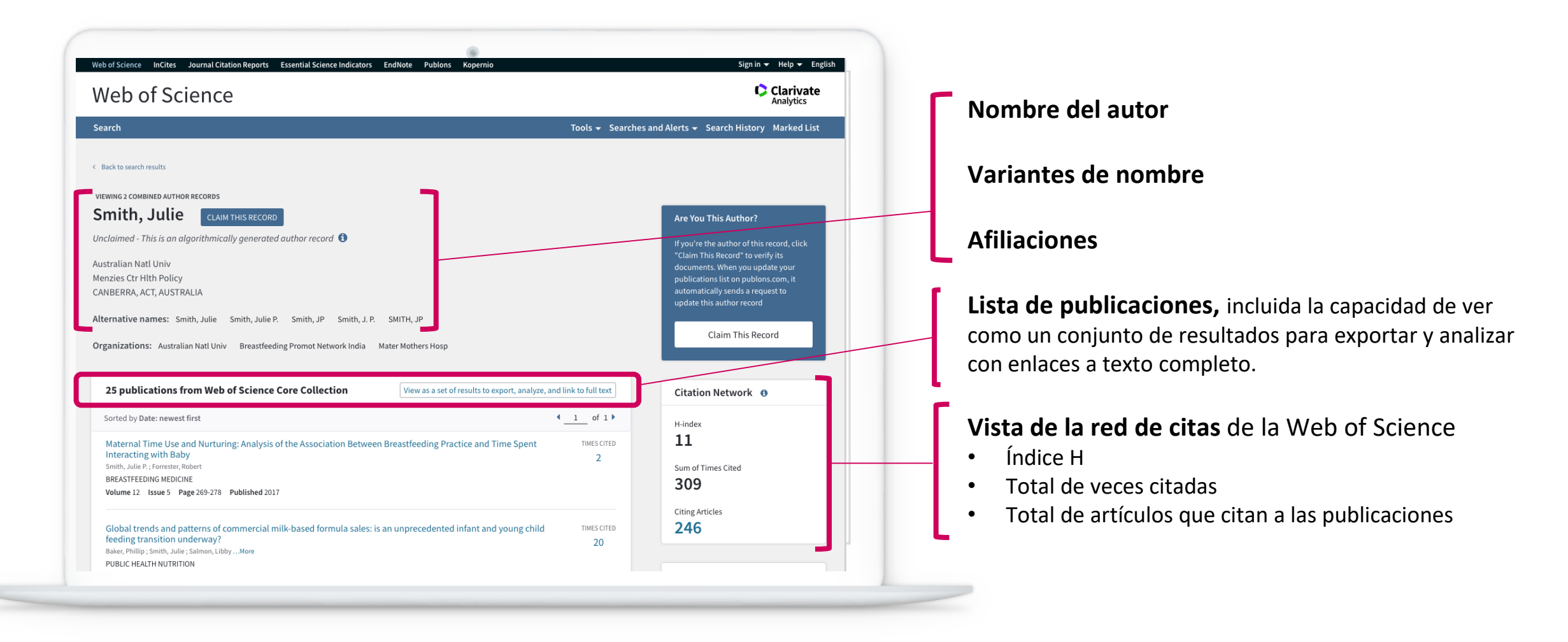

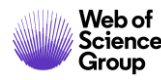

# Los datos del autor ahora están bajo su control

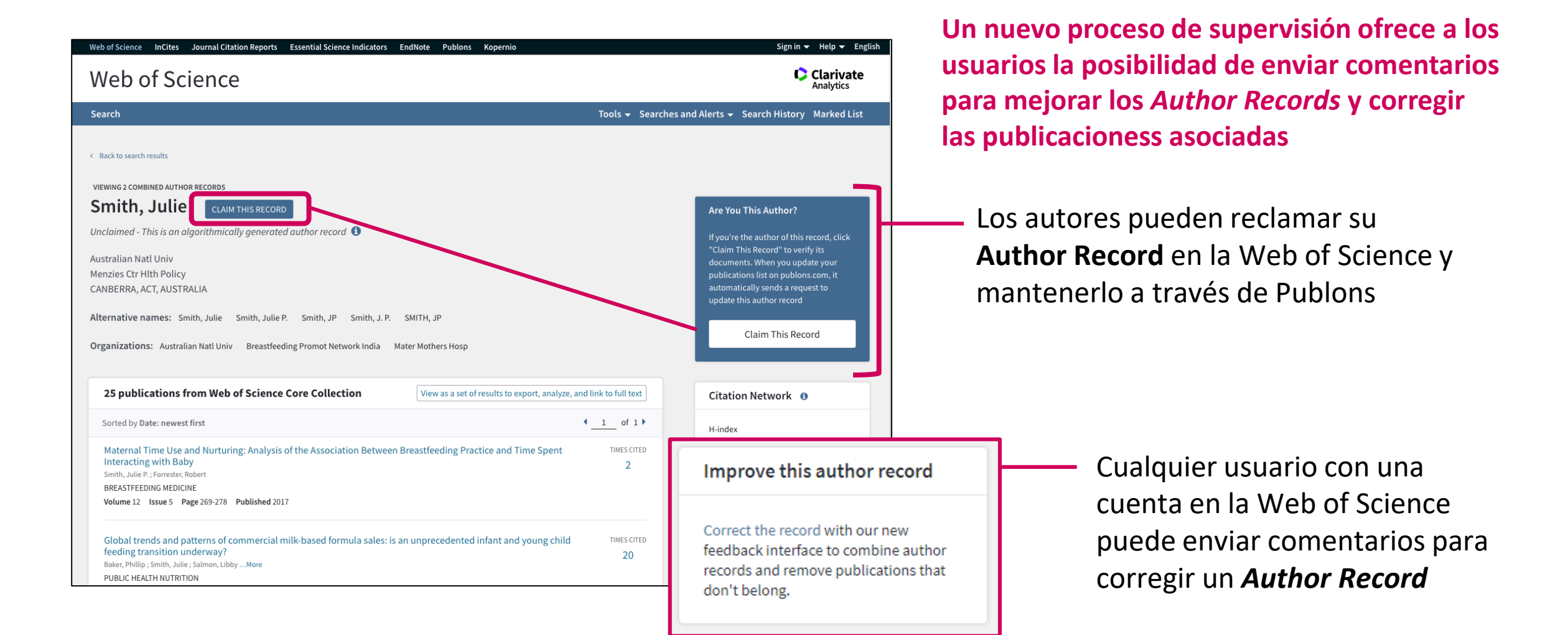

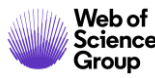

- Buscar y analizar la producción científica de un autor
  - > Búsqueda básica por nombre
  - > Búsqueda básica por identificador
  - > NUEVA "Búsqueda de autores (BETA)"
- Exportar mi lista de publicaciones
- Solicitar la corrección de una publicación indexada
- Crear un informe de citas & una alerta de cita

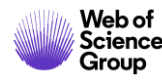

# **Exportar mi lista de publicaciones**

| Buscar                                                                                                    | Herramientas 🗕                                                                                                    | Búsquedas y alertas 👻 Historial de                                                                                     | búsqueda                                                                                                    |  |  |
|----------------------------------------------------------------------------------------------------|----------------------------------------------------------------------------------------------------|----------------------------------------------------------------------------------------------------|----------------------------------------------------------------------------------------------------|--|--|
| <b>Resultados: 303</b><br>(de Colección principal de Web of Science)                                                                                                    | <b>Ordenar por:</b> <u>Fecha ↓</u> F Veces citado Conteo de uso Relevancia                                                                                                    |                                                                                                    |                                                                                                    |  |  |
| Buscó: IDENTIFICADORES DE<br>AUTORES: (B-1729-2010)<br>Período de tiempo: Todos los<br>años. Índices: SCI-EXPANDED, SSCI,<br>A&HCI, CPCI-S, CPCI-SSH, BKCI-S,                                  | Seleccionar página  F Exportar a otros formatos de archivo  Necessary and sufficient conditions for the existence                                                                   | Más Agregar a la lista de registros<br>EndNote Desktop<br>of EndNote Online                                            | s marcados                                                                                                    |  |  |
| BKCI-SSH, ESCI, CCR-EXPANDED, IC.                                                                                                    | second order BVPs with convex potential<br>Por: Bai, Liang; Dai, Binxiang; Nieto, Juan J.<br>ELECTRONIC JOURNAL OF QUALITATIVE THEORY OF D<br>Fecha de publicación: 2018            | Otros formatos de archivo<br>Reclamación en Publons:                                                                   | as: 1-13                                                                                                    |  |  |
| Refinar resultados                                                                                                    | <ul> <li>a Texto completo gratuito y de la editorial Ver abstra</li> <li>2. Analytical Solutions for Multi-Time Scale Fractio<br/>Brownian Motion and Their Applications</li> </ul> | ct FECYT CVN<br>Retworks                                                                                               | tecnológicas                                                                                                    |  |  |
| Buscar en resultados de       Q         Por: Ding, Xiao-Li; Nieto, Juan J.         ENTROPY Volumen: 20 Número: 1 Número de artíc         Texto completo gratuito y de la editorial       Ver a |                                                                                                    |                                                                                                    |                                                                                                    |  |  |
|                                                                                                    |                                                                                                    | Publicaciones, documentos o                                                                                            | científicos y técnicos                                                                                                    |  |  |
| Se descarga<br>publicaciones,                                                                                                    | un PDF con la lista de<br>, los datos de la revista y                                                                                                    | 1 Bai, Liang; Dai, Binxiang; Nie<br>solutions generated by impul<br>QUALITATIVE THEORY OF<br>01/01/2018 JSSN 1417-3875 | eto, Juan J.Necessary and sufficient conditions for the existence of non-constant<br>lses of second order BVPs with convex potential. ELECTRONIC JOURNAL OF<br>DIFFERENTIAL EQUATIONS. 1, pp. 1 - 13. UNIV SZEGED, BOLYAI INSTITUTE, |  |  |
| su factor de ir<br>año de pul                                                                                                    | npacto (y ranking) en el<br>blicación del artículo                                                                                                    | Tipo de producción: Artícul<br>Fuente de impacto: WOS (J<br>Índice de impacto: 1.065<br>Posición de publicación: 78    | Io     Tipo de soporte: Revista       JCR)     Categoría: Science Edition - MATHEMATICS       Revista dentro del 25%: Si       8     Num. revistas en cat.: 314                                                                      |  |  |
| Web of<br>Science                                                                                                    |                                                                                                    | Fuente de impacto: WOS (J<br>Índice de impacto: 1.065<br>Posición de publicación: 13<br>Fuente de citas: WOS           | JCR) Categoría: Science Edition - MATHEMATICS, APPLIED<br>Revista dentro del 25%: No<br>31 Num. revistas en cat.: 254<br>Citas: 2                                                                                                    |  |  |

- Buscar y analizar la producción científica de un autor
  - > Búsqueda básica por nombre
  - > Búsqueda básica por identificador
  - > NUEVA "Búsqueda de autores (BETA)"
- Exportar mi lista de publicaciones
- Solicitar la corrección de una publicación indexada
- Crear un informe de citas & una alerta de cita

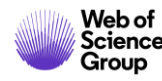

# Solicitar la corrección de una publicación indexada

| Palabras clave de autor: <u>Time series;</u> Computational <u>Intelligence;</u> Neural networks; Support vector machine; Fuzzy rules; Genetic algorithm       Li, Jinhua; Dai, Qun.         KeyWords Plus: FUZZY INFERENCE SYSTEM; IDENTIFICATION; PREDICTION; TRANSFORMS; SELECTION; RULES       A new dual weights optimization incremental learning algorithm for time series forecasting.         Información del autor       Dirección para petición de copias: Stepnicka, M (autor para petición de copias)       Di Martino, Ferdinando; Sessa, Salvator Seasonal Time Series Forecasting by F-Fuzzy Transform.         © Información un correne series (2019)       Di Martino, Ferdinando; Sessa, Salvator Seasonal Time Series Forecasting by F-Fuzzy Transform.         • [1] Div Univ Ostrava, Ctr Excellence IT4Innovat, IRAFM, 0strava 70103, Czech Republic.       Ver todos         • [2] Univ Minho, Ctr Algoritmi, Dept Sistemas Informacao, P-4800058 Guimaraes, Portugal       Ver todos         • [3] Univ Autonoma Barcelona, Ctr Vis Comp, E-08193 Barcelona, Spain       Utilizar en Web of Science Conteo de uso         Direcciones de correo electrónico: Martin.Stepnicka@osu.cz; pcortez@dsi.uminho.pt; jperalta@cvc.uab.es; Lenka.Stepnickova@osu.cz       En Web of Science Conteo de uso                                                                                                    |
|----------------------------------------------------------------------------------------------------|
| Información del autor       APPLIED INTELLIGENCE (2019)         Dirección para petición de copias: Stepnicka, M (autor para petición de copias)       Di Martino, Ferdinando; Sessa, Salvator Seasonal Time Series Forecasting by F-Fuzzy Transform. <ul> <li>             [1] Div Univ Ostrava, Ctr Excellence IT4Innovat, IRAFM, 00 Lubna 22, Ostrava 70103, Czech Republic.</li> </ul> <ul> <li>             [1] Div Univ Ostrava, Ctr Excellence IT4Innovat, IRAFM, Ostrava 70103, Czech Republic.</li> <li>             [2] Univ Minho, Ctr Algoritmi, Dept Sistemas Informacao, P-4800058 Guimaraes, Portugal</li> <li>             [3] Univ Autonoma Barcelona, Ctr Vis Comp, E-08193 Barcelona, Spain</li> <li>             Direcciones de correo electrónico: Martin.Stepnicka@osu.cz; pcortez@dsi.uminho.pt; jperalta@cvc.uab.es; Lenka.Stepnickova@osu.cz</li> </ul> <ul> <li>             In Web of Science Conteo de uso</li> </ul>                                                                                                    |
| Dirección para petición de copias:       Stepnicka, M (autor para petición de copias)       Di Martino, Ferdinando; Sessa, Salvator Seasonal Time Series Forecasting by F- <ul> <li>             Div Univ Ostrava, Ctr Excellence IT4Innovat, IRAFM, 30 Dubna 22, Ostrava 70103, Czech Republic.</li> </ul> <ul> <li>             Div Univ Ostrava, Ctr Excellence IT4Innovat, IRAFM, Ostrava 70103, Czech Republic.</li> <li>             El 1] Div Univ Ostrava, Ctr Excellence IT4Innovat, IRAFM, Ostrava 70103, Czech Republic.</li> <li>             L 2] Univ Minho, Ctr Algoritmi, Dept Sistemas Informacao, P-4800058 Guimaraes, Portugal             </li> <li>             Sal Univ Autonoma Barcelona, Ctr Vis Comp, E-08193 Barcelona, Spain         </li> </ul> Utilizar en Web of Science                 Direcciones de correo electrónico: Martin.Stepnicka@osu.cz; pcortez@dsi.uminho.pt; jperalta@cvc.uab.es; Lenka.Stepnickova@osu.cz               En Web of Science Conteo de uso                 En Web of Science Conteo de uso                                                                                                    |
|                                                                                                    |
| Direcciones: SENSORS (2019)     [1] Div Univ Ostrava, Ctr Excellence IT4Innovat, IRAFM, Ostrava 70103, Czech Republic    Ver todos        [2] Univ Minho, Ctr Algoritmi, Dept Sistemas Informacao, P-4800058 Guimaraes, Portugal     [3] Univ Autonoma Barcelona, Ctr Vis Comp, E-08193 Barcelona, Spain    Direcciones de correo electrónico: Martin.Stepnicka@osu.cz; pcortez@dsi.uminho.pt; jperalta@cvc.uab.es; Lenka.Stepnickova@osu.cz   En Web of Science Conteo de uso                                                                                                    |
| I ] Div Univ Ostrava, Ctr Excellence IT4Innovat, IRAFM, Ostrava 70103, Czech Republic  Ver todos    I ] 2] Univ Minho, Ctr Algoritmi, Dept Sistemas Informacao, P-4800058 Guimaraes, Portugal     I ] 3] Univ Autonoma Barcelona, Ctr Vis Comp, E-08193 Barcelona, Spain     Direcciones de correo electrónico: Martin.Stepnicka@osu.cz; pcortez@dsi.uminho.pt; jperalta@cvc.uab.es; Lenka.Stepnickova@osu.cz       Interciones de correo electrónico: Martin.Stepnicka@osu.cz; pcortez@dsi.uminho.pt; jperalta@cvc.uab.es; Lenka.Stepnickova@osu.cz                                                                                                    |
| <ul> <li>              [2] Univ Minho, Ctr Algoritmi, Dept Sistemas Informacao, P-4800058 Guimaraes, Portugal                  [3] Univ Autonoma Barcelona, Ctr Vis Comp, E-08193 Barcelona, Spain                Utilizar en Web of Science            Direcciones de correo electrónico: Martin.Stepnicka@osu.cz; pcortez@dsi.uminho.pt; jperalta@cvc.uab.es; Lenka.Stepnickova@osu.cz                En Web of Science Conteo de uso</li></ul>                                                                                                    |
| Image: The second second se |
| Direcciones de correo electrónico: Martin.Stepnicka@osu.cz; pcortez@dsi.uminho.pt; jperalta@cvc.uab.es; Lenka.Stepnickova@osu.cz En Web of Science Conteo de uso                                                                                                    |
|                                                                                                    |
| Financiación 0 64                                                                                                    |
| Entidad financiadora Número de concesión Últimos 180 días Desde 2013                                                                                                    |
| European Regional Development Fund in the IT4Innovations Centre of Excellence project CZ.1.05/1.1.00/02.0070 Más información                                                                                                    |
| program MSMT-KONTAKT II LH 12229                                                                                                    |
| Ver texto de financiación<br>Ver texto de financiación<br>Colección principal de Web of Science<br>Science Citation Index Expanded                                                                                                    |
| Editorial                                                                                                    |
| PERGAMON-ELSEVIER SCIENCE LTD, THE BOULEVARD, LANGFORD LANE, KIDLINGTON, OXFORD OX5 1GB, ENGLAND Sugerir una corrección                                                                                                    |
| Información de la revista                                                                                                    |
| Impact Factor: Journal Citation Reports                                                                                                    |

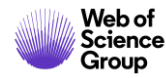

# Solicitar la corrección de una publicación indexada

| PLEASE PROVIDE DETAILS OF THE REQUIRED DATA CHA                                       | NGE                             |
|---------------------------------------------------------------------------------------|---------------------------------|
| Product Group                                                                         |                                 |
| None                                                                                  | •                               |
| Product                                                                               |                                 |
|                                                                                       | •                               |
| * Type of Change                                                                      |                                 |
| None                                                                                  | •                               |
| Accession (AN)/Patent Number                                                          |                                 |
| 099FP                                                                                 |                                 |
|                                                                                       |                                 |
| Derwent Accession Number                                                              |                                 |
|                                                                                       |                                 |
| Authors/Inventor/Editor                                                               | Formulario pre-rellenado con lo |
| Stepnicka, Martin; Cortez, Paulo; Peralta Donate, Juan;                               | publicación en la Web of s      |
| * Journal, Book, Conference or Patent Title                                           |                                 |
| EXPERT SYSTEMS WITH APPLICATIONS                                                      |                                 |
| Article Title                                                                         | Acabar de llenar el formulario  |
| Forecasting seasonal time series with computational intelligence: On recent methods a | ind the potential of            |

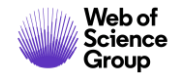

- Buscar y analizar la producción científica de un autor
  - > Búsqueda básica por nombre
  - > Búsqueda básica por identificador
  - > NUEVA "Búsqueda de autores (BETA)"
- Exportar mi lista de publicaciones
- Solicitar la corrección de una publicación indexada
- Crear un informe de citas & una alerta de cita

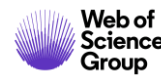

# **Crear y analizar un informe de citas**

| <b>Resultados: 303</b><br>(de Colección principal de Web of Science) | Ordenar por: <u>Fecha ↓</u> Veces citado Conteo de uso Relevancia Más <del>√</del>                                                                                                    | <ul> <li>▲ 1 de 31 ▶</li> </ul>                                            |
|----------------------------------------------------------------------|----------------------------------------------------------------------------------------------------|----------------------------------------------------------------------------|
| Buscó: IDENTIFICADORES DE AUTOR<br>ES: (B-1729-2010)Más              | □ Seleccionar página □ Exportar Agregar a la lista de registros marcados                                                                                                    | lu Crear informe de sites                                                  |
| Crear alerta                                                         | 1. Necessary and sufficient conditions for the existence of non-constant solutions generated by impulses of second order BVPs with convex potential                                                  | Veces citad<br>(en la Colección cincipal<br>de Web of S                    |
| Refinar resultados                                                   | Por: Bai, Liang; Dai, Binxiang; Nieto, Juan J.<br>ELECTRONIC JOURNAL OF QUALITATIVE THEORY OF DIFFERENTIAL EQUATIONS Número: 1 Páginas: 1-13<br>Fecha de publicación: 2018                           | Conteo de uso 🗸                                                            |
| Buscar en resultados de Q<br>Filtrar resultados por:                 | <ul> <li>2. Analytical Solutions for Multi-Time Scale Fractional Stochastic Differential Equations Driven by Fractional Brownian Motion and Their Applications</li> </ul>                            | Veces citado: 5<br>(en la Colección principal                              |
| Acceso Abierto (139)      Refinar                                    | Por: Ding, Xiao-Li; Nieto, Juan J.<br>ENTROPY Volumen: 20 Número: 1 Número de artículo: 63 Fecha de publicación: JAN 2018<br>∂ Texto completo gratuito y de la editorial Ver abstract ▼              | Conteo de uso 🗸                                                            |
| Años de publicación ▲                                                | 3. Approximating Solution of Fabrizio-Caputo Volterra's Model for Population Growth in a Closed System by<br>Homotopy Analysis Method<br>Por: Bashiri, Tahereh; Vaezpour, S. Mansour; Nieto, Juan J. | <b>Veces citado: 1</b><br>(en la Colección principal<br>de Web of Science) |
| 2016 (12)<br>2015 (20)                                               | JOURNAL OF FUNCTION SPACES       Número de artículo: 3152502       Fecha de publicación: 2018         Texto completo gratuito y de la editorial       Ver abstract ▼                                 | Conteo de uso 🛩                                                            |

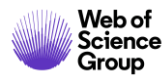

# **Crear y analizar un informe de citas**

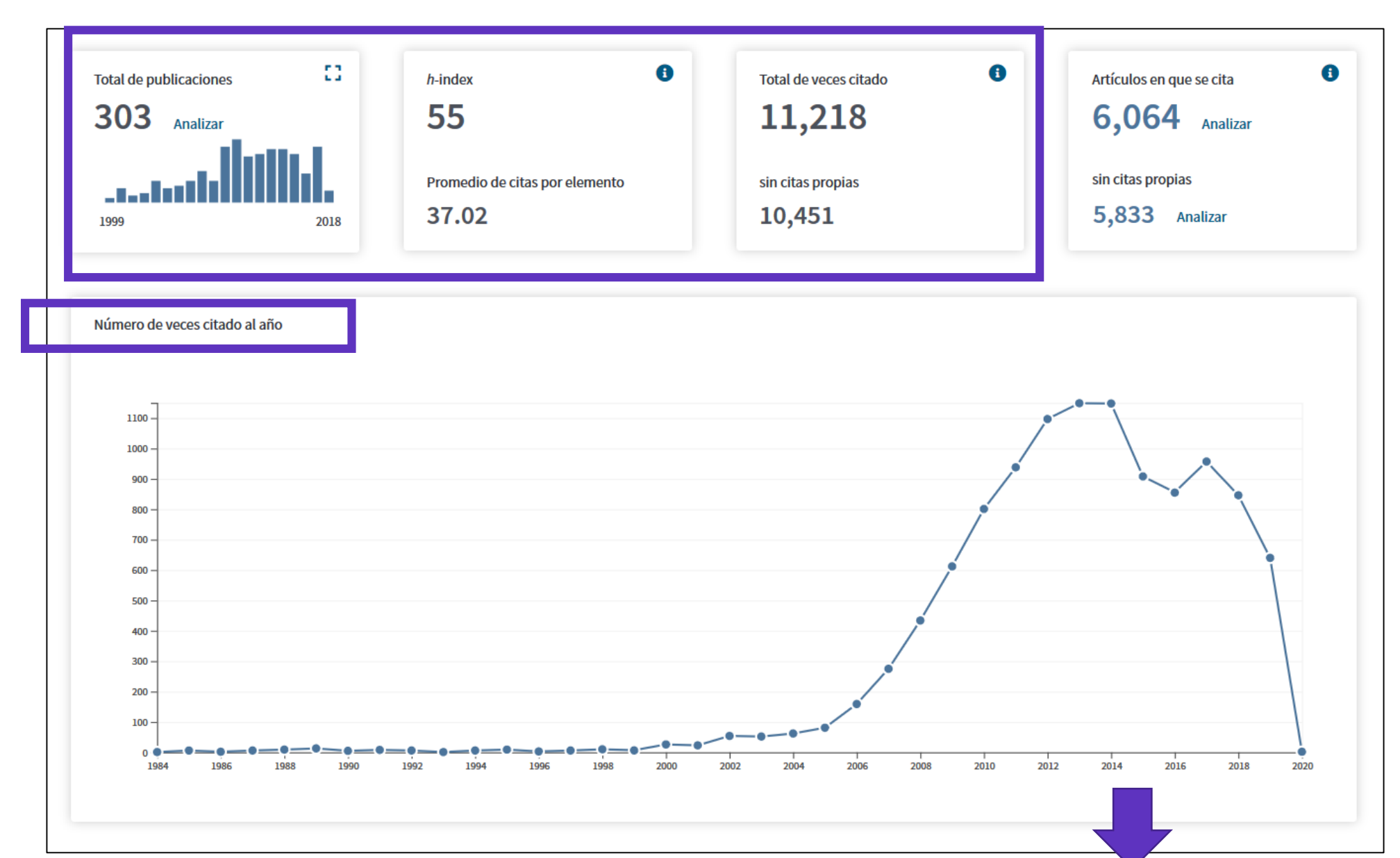

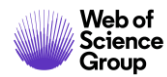

# **Crear y analizar un informe de citas**

| Ordenar po | r: <u>Veces citado ↓</u> Fecha Más <del>↓</del>                                                                                                    |              |      |          |      |      |           | • 1    | de 31 🕨                         |          |
|------------|----------------------------------------------------------------------------------------------------|--------------|------|----------|------|------|-----------|--------|---------------------------------|----------|
|            | Una tabla con las citas acumuladas cada año                                                                                                    |              |      |          |      |      |           |        |                                 |          |
|            | por cada una de las publicaciones                                                                                                    |              | 2016 | 2017     | 2018 | 2019 | 2020<br>► | Total  | Promedio<br>de citas<br>por año |          |
| Use        | las casillas de verificación para eliminar elementos individuales de este informe de citas<br>trinja la búsqueda a elementos publicados entre 1900 💌 y 2020 💌 Ir                                                                                                    |              | 856  | 957      | 846  | 640  | 2         | 11218  | 311.61                          |          |
| 1.         | Contractive mapping theorems in partially ordered sets and applications to ordinary differential equations<br>Por: Nieto, JJ; Rodriguez-Lopez, R<br>ORDER-A JOURNAL ON THE THEORY OF ORDERED SETS AND ITS APPLICATIONS Volumen: 22 Número: 3 Páginas: 223-239<br>publicación: AUG 2005                                                                                                    | Fecha de     | 72   | 101      | 67   | 43   | 0         | 799    | 53.27                           |          |
| 2.         | Existence and uniqueness of fixed point in partially ordered sets and applications to ordinary differential equa<br>Por: Nieto, Juan J.; Rodriguez-Lopez, Rosana<br>ACTA MATHEMATICA SINICA-ENGLISH SERIES Volumen: 23 Número: 12 Páginas: 2205-2212 Fecha de publicación: DEC 200                                                                                                    | tions<br>)7  | 35   | 56       | 31   | 20   | 0         | 415    | 31.92                           |          |
| 3.         | Existence results for a coupled system of nonlinear fractional differential equations with three-point boundary<br>Por: Ahmad, Bashir; Nieto, Juan J.<br>COMPUTERS & MATHEMATICS WITH APPLICATIONS Volumen: 58 Número: 9 Páginas: 1838-1843 Fecha de publicación: N                                                                                                    | / conditions |      |          |      | F    | _         | Guarda | ar en archivo                   | de Excel |
| 4.         | 4.       Variational approach to impulsive differential equations       Guardar en archivo de secondar en archivo de secondar en archivo de secondar en archivo.         Por: Nieto, Juan J.; O'Regan, Donal       Seleccionar página       Guardar en archivo         NONLINEAR ANALYSIS-REAL WORLD APPLICATIONS Volumen: 10 Número: 2 Páginas: 680-690 Fecha de publicación: API       Guardar en archivo |              |      | de texto |      |      |           |        |                                 |          |

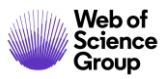

### Crear una alerta de cita

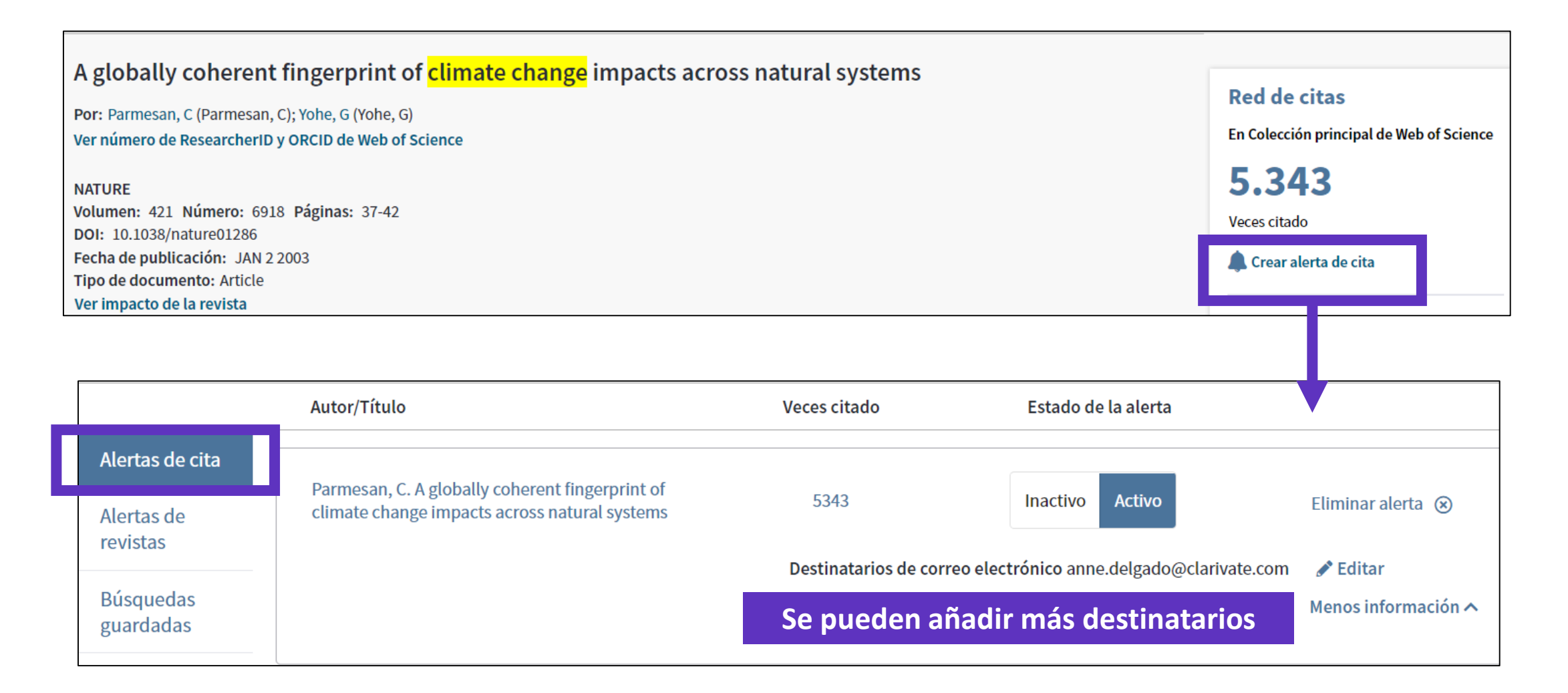

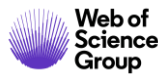

# Ejemplo de una alerta de cita recibida por email

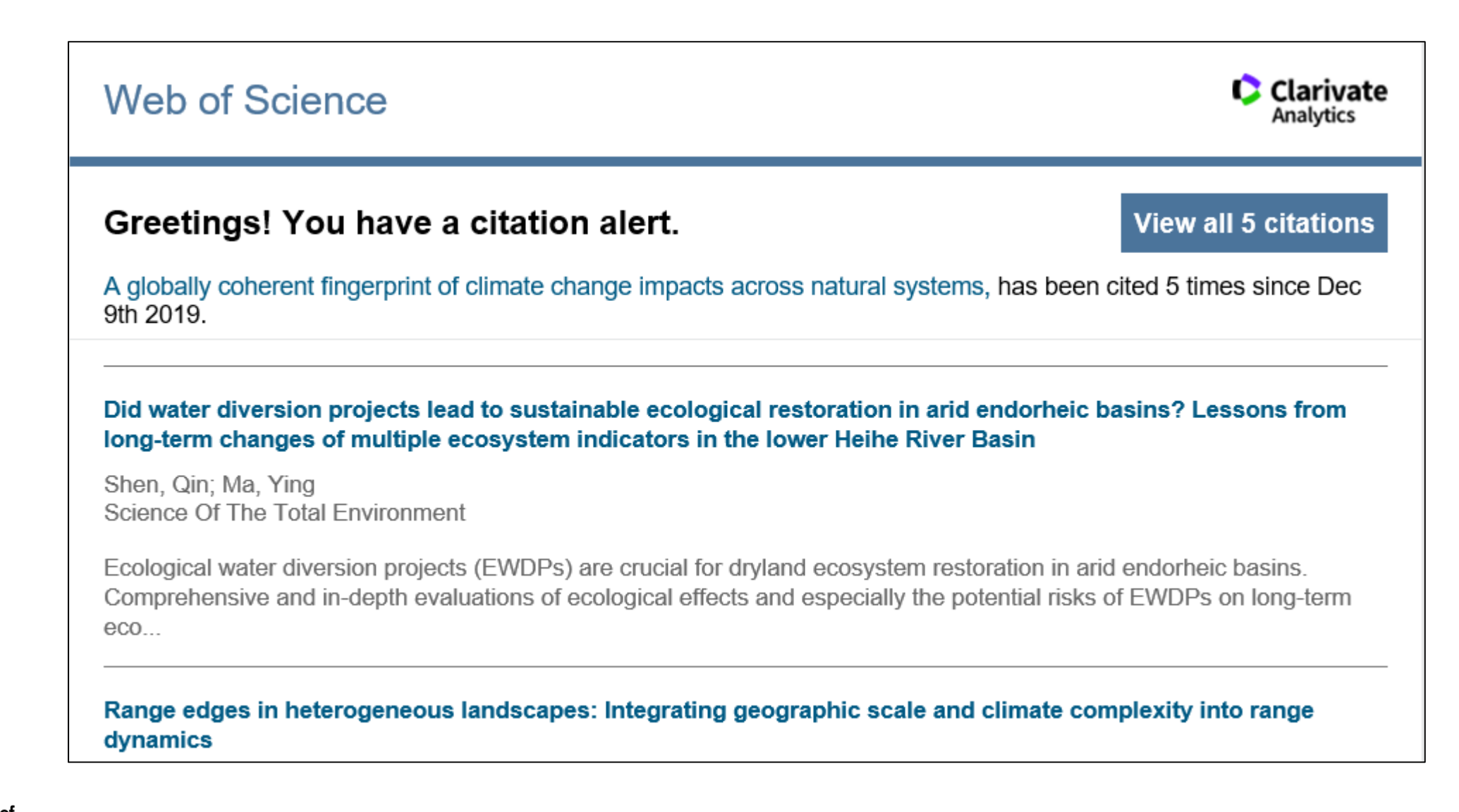

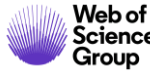

# Utilizar la ayuda en línea

| Web of Science InCites Journal Citation Reports Essential Science Indicators EndNote | Publons | Kopernio                         |              | Anne 🔻 Ayuda 🔺                           | Español 🔻 |
|--------------------------------------------------------------------------------------|---------|----------------------------------|--------------|------------------------------------------|-----------|
| WahafScience                                                                         |         |                                  | Ayuda de W   | eb of Science                            | arivate   |
| web of science                                                                       |         |                                  | Master Jour  | nal List (Lista de revistas principales) | alytics   |
|                                                                                      | Н       | erramientas 👻 Búsquedas y alerta | Portal de fo | rmación                                  | marcados  |
|                                                                                      |         |                                  | Enviar come  | entarios                                 |           |
|                                                                                      |         |                                  | Sugerir corr | ección de datos                          |           |
| Seleccionar una base de datos                                                        |         |                                  | API de Web   | of Science                               |           |
|                                                                                      |         |                                  | Soporte al c | liente                                   |           |
| Búsqueda básica Búsqueda de referencia citada Búsqueda avanzada                      | + más   |                                  |              |                                          |           |
|                                                                                      |         |                                  |              |                                          |           |
| Ejemplo: oil spill* mediterranean                                                    | 8       | Tema                             | •            | Buscar Sugerencias de búsqu              | ieda      |
|                                                                                      |         | +                                | Agregar fila |                                          |           |
|                                                                                      |         |                                  |              |                                          |           |
| Período de tiempo                                                                    |         |                                  |              |                                          |           |
| Todos los años (1900 - 2019) 🔻                                                       |         |                                  |              |                                          |           |
| MÁS AJUSTES 🔻                                                                        |         |                                  |              |                                          |           |

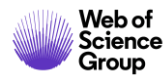

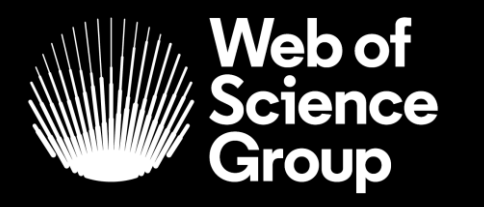

A Clarivate Analytics company

# Muchas gracias

WoSG.support@clarivate.com

Nuevo email para el soporte al usuario

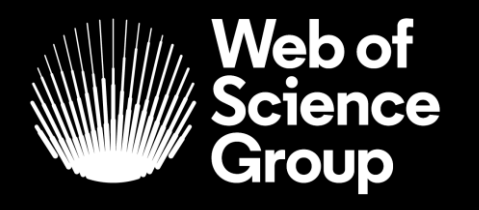

A Clarivate Analytics company

# ¿Preguntas?

# ¿Necesitas más formación?

#### Busca la formación que necesitas en nuestro Portal de Formación

http://clarivate.libguides.com/home (una gran variedad de vídeos grabados en inglés)

#### **Regístrate en nuestros webinarios mensuales**

Cada mes, ofrecemos 3 webinarios (1 hora para cubrir 1 sólo tema)

https://recursoscientificos.fecyt.es/noticias/formaci%C3%B3n-online-de-web-science-diciembre-2019

http://clarivate.libcal.com/calendar/wos-incites-training/ (A la izquierda, Filter by Category = Spanish)

| Filter by Category:<br>German<br>Greek                                                                     | Web of Science & InCites Live Online Training - Upcoming<br>Events<br>Category: Spanish X                                                                                                    |
|----------------------------------------------------------------------------------------------------|----------------------------------------------------------------------------------------------------|
| Hungarian<br>InCites<br>Italian                                                                            | Últimas actualizaciones del Web of Science Group 18 de diciembre a las 11h<br>Madrid                                                                                                    |
| Journal Citation Reports<br>Kopernio<br>Polish<br>Portuguese<br>Publons                                    | Últimas actualizaciones del Web of Science Group Vea las novedades de Web of Science para ayudarlo a impulsar su viaje de investigación. Obtenga más<br>información sobre los nuev<br>Date: Wednesday, December 18, 2019<br>Time: 5:00am - 6:00am<br>Location: Online Webinar<br>Categories: InCites Spanish Web of Science                                                                                                |
| ResearcherID<br>Romanian/Română<br>Spanish<br>Web of Science<br>slovenském<br>Spanish<br>Clear All Filters | Métricas inteligentes: la necesidad de un uso responsable de las métricas de investigación, 19 de diciembre a las 11h Madrid<br>Métricas inteligentes: la necesidad de un uso responsable de las métricas de investigación La evaluación de la investigación se realiza cada vez más utilizando m<br>Date: Thursday, December 19, 2019<br>Time: 5:00am - 6:00am<br>Location: Online Webinar<br>Categories: InCites Spanish |

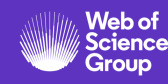